# SCE 培训资料

**SIEMENS** 

Siemens Automation Cooperates with Education | 2017/05

# 博途 **(TIA Portal)** 模块 032-420 使用 SIMATIC S7-1500 通过网络进行诊断

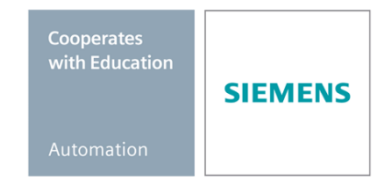

57-1500

THA-BHAN

本培训资料适用于以下 SCE 教育培训产品

#### SIMATIC 控制系统

- SIMATIC ET 200SP Open Controller CPU 1515SP PC F 和 HMI RT SW 订货号: 6ES7677-2FA41-4AB1
- SIMATIC ET 200SP Distributed Controller CPU 1512SP F-1 PN Safety 订货号: 6ES7512-1SK00-4AB2
- SIMATIC CPU 1516F PN/DP Safety 订货号: 6ES7516-3FN00-4AB2
- SIMATIC S7 CPU 1516-3 PN/DP 订货号: 6ES7516-3AN00-4AB3
- SIMATIC CPU 1512C PN (带软件和 PM 1507) 订货号: 6ES7512-1CK00-4AB1
- SIMATIC CPU 1512C PN(带软件、PM 1507和 CP 1542-5 (PROFIBUS)) 订货号: 6ES7512-1CK00-4AB2
- SIMATIC CPU 1512C PN(帶软件) 订货号: 6ES7512-1CK00-4AB6
- SIMATIC CPU 1512C PN (带软件和 CP 1542-5 (PROFIBUS))
   订货号: 6ES7512-1CK00-4AB7

#### SIMATIC STEP 7 培训软件

- SIMATIC STEP 7 Professional V14 SP1 单独许可证 订货号: 6ES7822-1AA04-4YA5
- SIMATIC STEP 7 Professional V14 SP1 6 套课堂许可证包 订货号: 6ES7822-1BA04-4YA5
- SIMATIC STEP 7 Professional V14 SP1 6 套升级版许可证包 订货号: 6ES7822-1AA04-4YE5
- SIMATIC STEP 7 Professional V14 SP1 20 件套学生许可证 订货号: 6ES7822-1AC04-4YA5

请注意,必要时会使用后续培训产品代替本培训产品。 可通过以下网页获得最新的 SCE 可用培训产品概览: <u>siemens.com/sce/tp</u>

#### 培训课程

如需了解各地的 Siemens SCE 培训课程,请联系当地的 SCE 联系人 siemens.com/sce/contact

#### 有关 SCE 的其它信息

siemens.com/sce

#### 使用说明

通用型自动化解决方案 - 全集成自动化 (TIA) 的培训资料属于"西门子自动化教育合作项目 (SCE)",专门用于公共教育机构和研发机构的培训。Siemens AG 对其内容不承担任何担保责任。

本资料仅可用于 Siemens 产品/系统的首次培训。即允许全部或部分复印本资料并当面转交给培训人员,令 其在培训框架范围内使用。允许在公共培训和进修场合出于培训目的转发、复制本资料或传播其内容。 例外情况需经 Siemens AG 的书面许可。联系人: Roland Scheuerer 先生 roland.scheuerer@siemens.com。

违者须承担赔偿损失责任。保留包含翻译在内的所有权利,尤其针对申请专利或实用新型登记注册时的权利。

严禁用于工业客户培训课程。我们绝不允许该资料用于商业目的。

感谢德累斯顿工业大学,特别是 Leon Urbas 教授(工程博士)以及 Michael Dziallas 工程公司和全体人员 对本 SCE 培训资料制作过程的支持。

# 目录

| 1 | 目标   | ·                       |
|---|------|-------------------------|
| 2 | 前提   | 条件4                     |
| 3 | 所需   | 的硬件和软件 5                |
| 4 | 理论   |                         |
|   | 4.1  | 系统诊断: 自动创建错误报警6         |
|   | 4.2  | 通过 Web 服务器进行诊断7         |
|   | 4.3  | 利用内置显示屏进行诊断             |
| 5 | 任务   | 要求9                     |
| 6 | 规划   | ۰ g                     |
| 7 | 结构   | 化的逐步式引导指南               |
|   | 7.1  | 取回一个现有项目10              |
|   | 7.2  | 组态 Web 服务器11            |
|   | 7.3  | 组态显示屏15                 |
|   | 7.4  | 组态系统诊断                  |
|   | 7.5  | 激活模拟输出模块上的电压诊断并加载 PLC17 |
|   | 7.6  | 触发错误报警                  |
|   | 7.7  | 在"在线和诊断"中显示报警           |
|   | 7.8  | 通过网络进行针对 S7-1500 的诊断 22 |
|   | 7.9  | 通过内置显示屏进行针对 S7-1500 的诊断 |
|   | 7.10 | 检查清单                    |
| 8 | 更多   | 相关信息                    |

# WEB 服务器和高级诊断

# 1 目标

在本课程单元中,读者应当了解有助于错误搜索的更多工具。

还将向您介绍如何在博途 (TIA PORTAL) 中生成有关硬件错误及系统错误的自动报警文本。这些报警不只显示在博途 (TIA PORTAL) 中,还可以显示在 CPU 的显示屏中或通过 CPU 1516F-3 PN/DP 的 Web 服务器显示出来。同样也可以显示在人机界面系统的报警窗口中。

在接下来的课程单元中将介绍扩展的诊断功能。您可以在 SIMATIC S7-1500 上,使用课程单元 "SCE\_ZH\_032-410\_Basics\_Diagnostics"中的 TIA 项目来测试这些诊断功能。

可以使用第3章所述的 SIMATIC S7 控制器。

# 2 前提条件

本章以 SIMATIC S7 CPU1516F-3 PN/DP 的硬件组态为基础进行讲解,当然,这些诊断功能也可以在其他硬件组态条件下实现。为完成本章的学习,您可能需要重新温习如下项目:

SCE\_ZH\_032-410\_Basics\_Diagnostics\_2\_R1503.zap13

# 3 所需的硬件和软件

- 工程组态站:硬件和操作系统是工程组态站的前提
   (更多信息参见博途 (TIA Portal) 安装 DVD 里的自述文件)
- 2 博途 (TIA Portal) 中的 SIMATIC STEP 7 Professional 软件 V13 及以上版本
- 2 控制器 SIMATIC S7-1500/S7-1200/S7-300,例如 CPU 1516F-3 PN/DP –
   固件 V1.6 及以上版本,带存储卡和 16DI/16DO 以及 2AI/1AO
   提示:数字输入端应布线至开关面板。
- 4 工程组态站和控制器之间的以太网连接

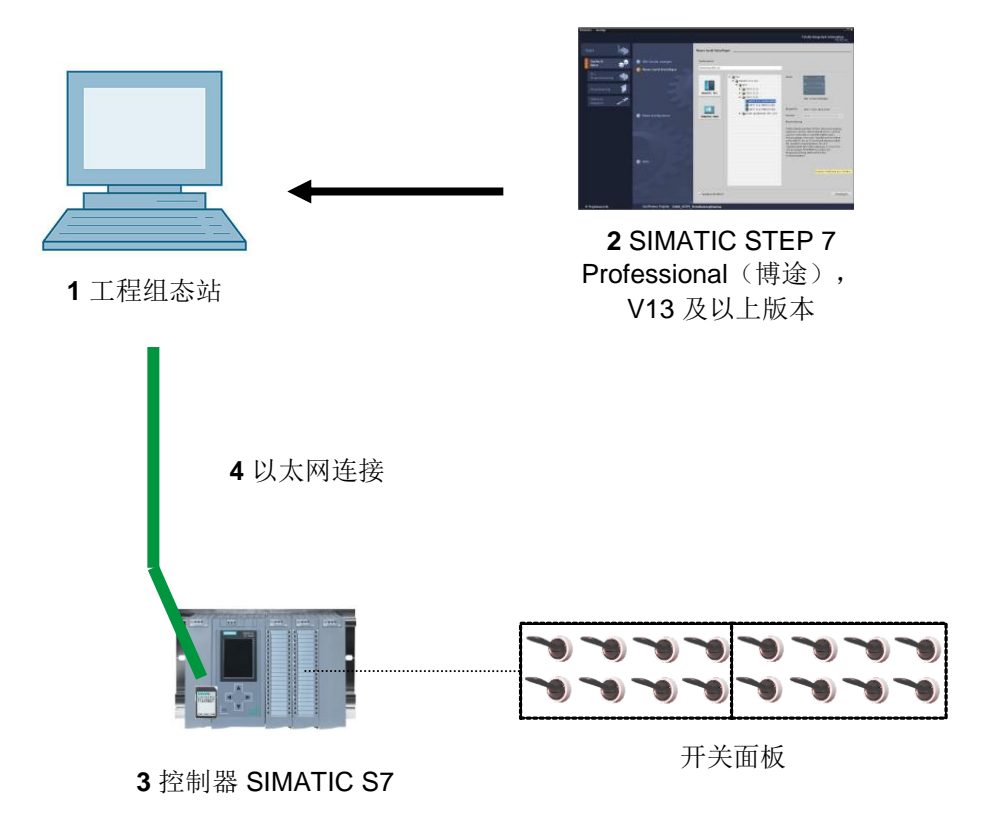

# 4 理论

## 4.1 系统诊断: 自动创建错误报警

在博途 (TIA PORTAL) 中,设备和模块的诊断被概括在系统诊断这一概念之中。监控功能从硬件组态中自动得出。

所有 SIMATIC 产品均内置有诊断功能,可借此识别并排除故障。各个组件自动报告运行中可能 出现的故障,并提供额外的详细信息。通过全机组诊断可将计划外的停机时间降低至最短。

在运行的机组中,将由系统监控以下状态:

- 设备失灵
- -拔出/插入错误
- 模块错误
- 外围设备访问错误
- -通道错误
- 参数化错误
- 外部辅助电压中断

### 4.2 通过 Web 服务器进行诊断

Web 服务器的作用在于,让授权用户可以通过网络监控并管理 CPU。

由此即可实现远程评估和诊断。这样的话,便无需博途 (TIA PORTAL),只需要一个 Web 浏览器就可以进行监控及评估了。

CPU 交付时,Web 服务器处于被禁用状态。只有在加载了一个 Web 服务器激活的项目后,才 能通过 Web 浏览器进行访问。

#### Web 服务器可提供以下安全功能:

- 通过安全传输协议"https"进行访问
- 通过用户列表确定用户权限
- 限制访问特定接口

访问 CPU 的 HTML 页面时需使用 Web 浏览器。

#### 下列 Web 浏览器已通过测试,可以与 CPU 进行通信:

- Internet Explorer (版本 8)
- Mozilla Firefox(版本 21)
- Mobile Safari (iOS5)

|                     |                       |                 |                     |                                                                  |          | 12 English 💌     |
|---------------------|-----------------------|-----------------|---------------------|------------------------------------------------------------------|----------|------------------|
| Name Log in         | Alarms<br>entries 1-5 | 50 🔻            |                     |                                                                  |          | 🗑 🎜 <u>off</u> 昌 |
|                     | AlarmNr.              | Date            | Time                | Alarm text                                                       | State    | Acknowledgement  |
| ► Start page        | 34                    | 01/01/2012      | 12:25:02.177<br>am  | Error: Supply voltage missing on Q0<br>CPU1516F / AQ 4xU/I ST_1. | incoming | ,                |
| ▶ Diagnostics       |                       |                 |                     |                                                                  |          |                  |
| ▶ Diagnostic Buffer |                       |                 |                     |                                                                  |          |                  |
| Module information  |                       |                 |                     |                                                                  |          |                  |
| ▶ Alarms            |                       |                 |                     |                                                                  |          |                  |
| ► Communication     |                       |                 |                     |                                                                  |          |                  |
| ► Topology          |                       |                 |                     |                                                                  |          |                  |
| ▶ Tag status        |                       |                 |                     |                                                                  |          |                  |
| Watch tables        | Details on a          | larm number: 3  | 34                  |                                                                  |          |                  |
|                     | Short name            | : AQ 4xU/I ST O | rder number: 6ES7 5 | 532-5HD00-0AB0                                                   |          |                  |
| ▶ Customer pages    |                       |                 |                     |                                                                  |          |                  |
|                     | Incoming ev           | /ent            |                     |                                                                  |          |                  |

图 1: CPU 1516F-3 PN/DP 的 Web 服务器,带系统诊断报警文本

**提示:** 请注意, 应采取不同的技术手段, 保护 CPU 不被误操作, 避免对 CPU 进行未经授权的 访问(例如网络访问限制、使用防火墙)。

## 4.3 利用内置显示屏进行诊断

CPU S7-1500 配有一块包含显示屏和操作键的前盖板。在显示屏上,可以在不同的菜单中显示 出控制或者状态信息,或者进行多种不同的设置。通过控制键实现菜单之间的切换。

#### CPU 的显示屏具有如下功能:

- 可以选择六种不同的显示语言。
- -明文显示诊断报警。
- 可以在现场更改接口设置
- 可以通过博途 (TIA Portal) 为显示屏操作设置密码保护。

| RUN         |           | A          |
|-------------|-----------|------------|
| 💎 AI        | arms      |            |
| Incoming    |           |            |
| 00:32:01 A  | M         | 01/21/2012 |
| Fault: Hare | dware com | ponent r   |
|             |           |            |
|             |           |            |
|             |           |            |
|             |           |            |
|             |           |            |
|             |           |            |
| ESC         | 1/1       | ок         |

图 2: CPU 1516F-3 PN/DP 的显示屏,带系统诊断报警文本

# 5 任务要求

在本章中应展示并测试以下诊断功能:

- 配置 CPU 1516F-3 PN/DP 的 Web 服务器
- 配置 CPU 1516F-3 PN/DP 的显示屏
- 利用系统诊断创建有关硬件错误及系统错误的报警
- 通过 CPU 1516F-3 PN/DP 的 Web 服务器显示报警
- 通过 CPU 1516F-3 PN/DP 的内置显示屏显示报警

# 6 规划

例如要对一个已完成的项目上执行诊断功能。为此在博途 (TIA Portal) 中需打开一个已加载到控制器上的项目。在我们的例子中,启动博途 (TIA Portal) 之后需取回一个已创建的项目并将其加载到所属的控制器中。

之后可在博途 (TIA PORTAL) 中执行对 Web 服务器、显示屏和系统诊断的配置。为测试系统诊断, 需将所监控的模拟输出模块与其电源断开。

# 7 结构化的逐步式引导指南

以下是帮助您实现规划的引导指南。如果您已经充分了解,只需要使用带标号的步骤标题作为 参考。否则,则需要遵从引导指南以下步骤中的详细说明。

### 7.1 取回一个现有项目

0

→ 在开始通过 Web 服务器进行诊断前,需要使用"SCE\_ZH\_032-410 Basics\_Diagnostics"课 程单元中的一个项目,(例如 SCE\_ZH\_032-410\_Basics\_Diagnostics\_2\_R1503.zap13)

为了取回现有项目,必须在项目视图中通过 → 项目 → (Project) 搜索相应的压缩文件包。 然后用"打开"(Open)确认您的选择。

| VA  | Sieme  | ens      |          |           |           |          |                   |
|-----|--------|----------|----------|-----------|-----------|----------|-------------------|
| Pro | oject  | Edit     | View     | Insert    | Online    | Option   | ıs                |
| 1   | New    |          |          |           |           |          | <u>9</u> !        |
|     | Open.  |          |          |           |           | Ctrl+O   | Π                 |
|     | Migra  | te proj  | ect      |           |           |          |                   |
|     | Close  |          |          |           |           | Ctrl+W   |                   |
|     | Save   |          |          |           |           | Ctrl+S   | 1                 |
|     | Save   | a s      |          |           | Ctrl-     | -Shift+S |                   |
|     | Delete | e proje  | ct       |           |           | Ctrl+E   |                   |
|     | Archiv | /e       |          |           |           |          |                   |
|     | Retrie | ve       |          |           |           |          |                   |
| -   | Card F | Reader   | /USB me  | emory     |           | •        |                   |
| 17  | Memo   | ory card | l file   |           |           | •        |                   |
|     | Upgra  | de       |          |           |           |          |                   |
|     | D:\Aut | omatio   | on\\03   | 2_200_FE  | B-Program | ming     | -                 |
|     | D:\Aut | omatio   | onl\03   | 2_100_F   | C-Program | ming     |                   |
|     | D:\Aut | omatio   | on\SKG_  | Bregal1\  | SKG_Breg  | al1      |                   |
|     | D:\Aut | omatio   | on\Proje | kt1\Proje | kt1       |          |                   |
|     | Exit   |          |          |           |           |          |                   |
|     |        |          |          |           |           |          | - Contract (1997) |

(→ 项目 → 取回 → 选择一个 .zap 文件包 → 打开)

→ 接下来可以选择用于保存取回项目的目标目录。用"确定"(OK) 按钮确认您的选择。
 (→目标目录 → 确定)

### 7.2 组态 Web 服务器

→ 为组态 Web 服务器,需打开 CPU 1516F-3 PN/DP 的设备组态 (Device configuration)。(
 → CPU\_1516F [CPU 1516F-3 PNDP] → 设备组态)

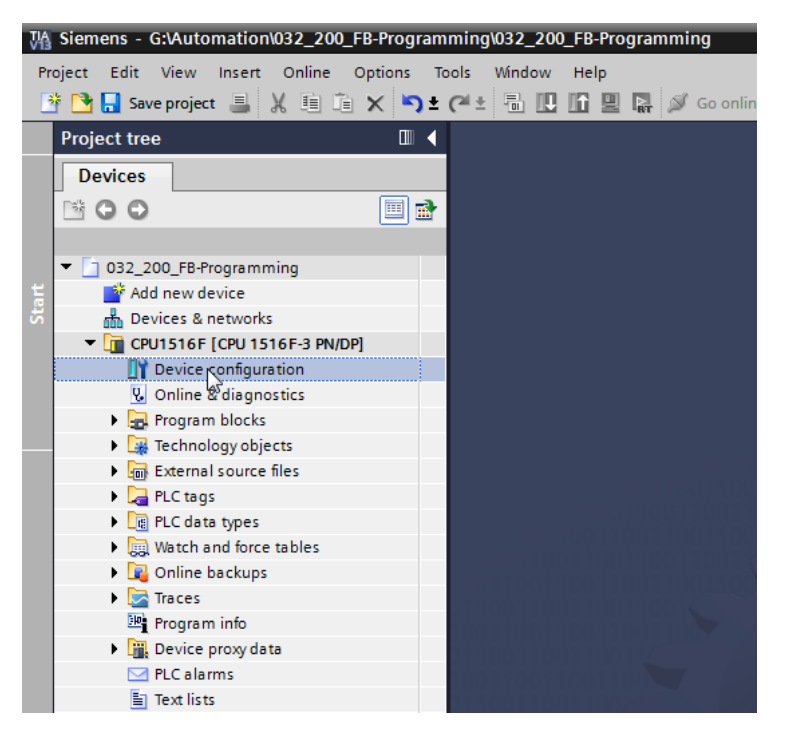

→ 选中 CPU, 并在属性 (Properties) 中选择 Web 服务器 (Webserver) 菜单项。

(→ CPU\_1516F → 属性 → Web 服务器)

| M Siemens - G:\Automation\032_200_FB-Program                                                                                                    | ming\032_200_FB-Programming               |                                    |               |                                    | _ • >        |
|----------------------------------------------------------------------------------------------------|-------------------------------------------|------------------------------------|---------------|------------------------------------|--------------|
| Project Edit View Insert Online Options To                                                                                                    | ools Window Help                          |                                    |               | Totally Integrated Automat         | ion          |
| 📑 📑 🔚 Save project 🚊 🐰 🗐 🗎 🗙 🍤 🛨                                                                                                    | (* 🗄 🗓 🌆 🖳 🐺 💋 Go online                  | e 🖉 Gooffline h 🖪 🖪 🛣 🚽 🛄          |               | PO                                 | RTAL         |
| Project tree 🛛 🕄 🗸                                                                                                    | 032_200_FB-Programming   CPU              | 1516F [CPU 1516F-3 PN/DP]          |               | - 7                                | ≣× (         |
| Devices                                                                                                    |                                           |                                    | Topology view | A Network view                     | ew 🗏         |
|                                                                                                    | 34 CRU15165                               |                                    |               |                                    |              |
|                                                                                                    |                                           |                                    |               |                                    |              |
|                                                                                                    | Ph 1000 Linear                            | and a stand and a stand a          |               |                                    | vare catalog |
| Contine & disgnostics           Y = 0 fine & disgnostics           Y = 0 fine a disgnostics           Y = 0 fine a disgnostics           Y = 0 fine a disgnostics           Y = 0 fine a disgnostics           Y = 0 fine a disgnostics           Y = 0 fine a disgnostics           Y = 0 fine disgnostics           Y = 0 fine a disgnostics           Y = 0 fine disgnostics           Y = 0 fine disgnostics           Y                                                                                                    |                                           |                                    |               |                                    | vice data    |
| Watch and force tables                                                                                                    |                                           |                                    |               |                                    | v 🗄          |
| Conline backups                                                                                                    | <                                         |                                    | > 75          | »                                  |              |
| <ul> <li>Image and the second second sec</li></ul> | CPU1516F [CPU 1516F-3 PN/DP]              |                                    | @ Properties  | 1 Info (1) 2 Diagnostics           | I VISKS      |
| Device proxy data                                                                                                    | Connect IO to as Suntan                   | anatasia Tauta                     |               |                                    |              |
| PLC alarms                                                                                                    | Communication load<br>System and clock me | Veb server                         |               |                                    |              |
| Local modules      Gommon data      En Documentation settings                                                                                                    | System diagnostics     Web server         | ieneral                            |               |                                    | artes        |
| Languages & resources                                                                                                    | Automatic undate                          | Activate web server on this module |               |                                    |              |
| Gonline access     Gard Reader/USB memory                                                                                                    | User management                           | Permit access only with HTTPS      |               |                                    |              |
|                                                                                                    | User-defined Web p Av     Entry page      | utomatic update                    |               |                                    |              |
| > Details view                                                                                                    | Overview of interfaces                    | Enable automatic update            |               |                                    | ~            |
| Portal view     Overview                                                                                                    | CPU1516F                                  |                                    |               | Project 032_200_FB-Programming ope |              |

→ 现在勾选"在该模块上激活 Web 服务器"(Activate web server on this module),并确认安全 提示。

| CPU1516F [CPU          | 1516F-3 PI | N/DP] |                                                                                           |            | 💁 Properti               | es 🚺       | Info i 🗓                           | Diagnostics       | ∎∎▼       |  |
|------------------------|------------|-------|-------------------------------------------------------------------------------------------|------------|--------------------------|------------|------------------------------------|-------------------|-----------|--|
| General IC             | D tags     | Syste | m constants                                                                               | Texts      |                          |            |                                    |                   |           |  |
| Communication I        | load       | ^     | Wab conver                                                                                |            |                          |            |                                    |                   | ^         |  |
| System and clock       | k memory   |       | web server                                                                                |            |                          |            |                                    |                   |           |  |
| System diagnosti       | ics        |       | General                                                                                   |            |                          |            |                                    |                   |           |  |
| ▼ Web server           |            |       | General                                                                                   |            |                          |            |                                    |                   |           |  |
| General                |            |       |                                                                                           |            |                          |            |                                    |                   |           |  |
| Automatic upd          | date       |       |                                                                                           |            | 🗹 Activate we            | b server o | n this module                      |                   |           |  |
| User manager           | ment       |       | Permit access only with HTTPS                                                             |            |                          |            |                                    |                   |           |  |
| Watch tables           |            |       |                                                                                           |            |                          |            |                                    |                   |           |  |
| User-defined Web pages |            |       | Automatic update                                                                          |            |                          |            |                                    |                   |           |  |
| Entry page             |            | 4     |                                                                                           |            |                          |            |                                    |                   |           |  |
| Overview of in         | terfaces   |       |                                                                                           | ved server |                          |            |                                    |                   |           |  |
| Display                |            | _     |                                                                                           | <u> </u>   |                          |            |                                    |                   |           |  |
| User interface lar     | nguages    | =     |                                                                                           |            | Security note            |            |                                    |                   |           |  |
| Time of day            |            |       |                                                                                           |            | and the second           |            |                                    |                   |           |  |
| Protection             |            |       | User manage                                                                               |            | Activating the Web serve | er reduces | protection from<br>ata on this CPU | n unauthorized in | ternal or |  |
| System power su        | pply       |       | User manage                                                                               |            |                          |            |                                    |                   |           |  |
| Configuration cor      | ntrol      |       |                                                                                           |            |                          |            |                                    |                   |           |  |
| Connection resou       | urces      |       | Name                                                                                      |            |                          |            |                                    |                   | OK        |  |
| Overview of addr       | esses      | ~     | Everyt                                                                                    |            |                          |            |                                    |                   | 3         |  |
| <                      | 3          |       | <add me<="" td=""><td>w user&gt;</td><td></td><th></th><td></td><td></td><td>~</td></add> | w user>    |                          |            |                                    |                   | ~         |  |

(→ 🗹 在该模块上激活 Web 服务器 → 确认)

→ 勾选 **一**"激活自动更新"(Enable automatic update),为用户"Everybody"选择安全设置。为 该用户勾选所有可用的权限,并应用这些设置。

| $(\rightarrow$ | <b>~</b> | $\checkmark$ | $\checkmark$ | $\checkmark$ | $\checkmark$ | $\checkmark$ | $\checkmark$ | $\checkmark$ | $\checkmark$ | $\rightarrow$ | <b>(</b> ) |  |
|----------------|----------|--------------|--------------|--------------|--------------|--------------|--------------|--------------|--------------|---------------|------------|--|
|----------------|----------|--------------|--------------|--------------|--------------|--------------|--------------|--------------|--------------|---------------|------------|--|

| CPU1516F [C            | PU 1516F-3 PI | N/DP] |                            |                                 |                                       |  |  |  |
|------------------------|---------------|-------|----------------------------|---------------------------------|---------------------------------------|--|--|--|
|                        |               |       |                            | The user is authorized to       |                                       |  |  |  |
| General                | IO tags       | Syste | m constants Texts          | 🛃 query diagnostics             |                                       |  |  |  |
| Communicat             | ion load      | ^     | Web soprer                 | 🖌 read tags                     | ^                                     |  |  |  |
| System and o           | lock memory   |       |                            | write tags                      |                                       |  |  |  |
| System diagr           | nostics       |       | General                    |                                 |                                       |  |  |  |
| ▼ Web server           |               |       |                            | read tag status                 |                                       |  |  |  |
| General                |               |       |                            | write tag status                |                                       |  |  |  |
| Automatic              | update        |       |                            | acknowledge alarms              |                                       |  |  |  |
| User management        |               |       |                            | 🛃 open user-defined web pages   |                                       |  |  |  |
| Watch tab              | Watch tables  |       |                            | write in user-defined web pages |                                       |  |  |  |
| User-defined Web pages |               | -     | Automatic undate           | 🔽 read files                    |                                       |  |  |  |
| Entry page             |               | 4     |                            | write/delete filer              |                                       |  |  |  |
| Overview               | ofinterfaces  |       |                            |                                 |                                       |  |  |  |
| Display                |               | _     |                            | change operating mode           |                                       |  |  |  |
| User interfac          | e languages   | =     | Update inte                | 🛃 flash LEDs                    |                                       |  |  |  |
| Time of day            |               |       |                            | 🛃 perform a firmware update     |                                       |  |  |  |
| Protection             |               |       | liser management           | Change system parameters        |                                       |  |  |  |
| System power           | er supply     |       |                            | Change application parameters   |                                       |  |  |  |
| Configuration control  |               |       |                            |                                 |                                       |  |  |  |
| Connection r           | esources      |       | Name                       | <b>X</b>                        |                                       |  |  |  |
| Overview of a          | ddresses      | ~     | Everybody                  | Minimum 👻                       |                                       |  |  |  |
| <                      |               |       | <add new="" user=""></add> |                                 | · · · · · · · · · · · · · · · · · · · |  |  |  |
|                        |               |       |                            |                                 |                                       |  |  |  |

提示:可在此处创建多名不同的授权用户。每名用户分别需要一个密码。

→ 通过释放权限,会为用户"Everybody"自动分配"Administrativ"访问级。

| r management               |                |          |   |  |
|----------------------------|----------------|----------|---|--|
| Name                       | Access level   | Password |   |  |
| Even/body                  | Administrative | -        | - |  |
| Liverybody                 | Authinisticuve | -        |   |  |
| <add new="" user=""></add> |                |          |   |  |
|                            |                |          |   |  |
|                            |                |          |   |  |
|                            |                |          |   |  |
|                            |                |          |   |  |
|                            |                |          |   |  |
|                            |                |          |   |  |
|                            |                |          |   |  |
|                            |                |          |   |  |
|                            |                |          |   |  |
|                            |                |          |   |  |
|                            |                |          |   |  |
|                            |                |          |   |  |
|                            |                |          |   |  |

→ 在"监控表格"(Watch tables) 菜单项中,现在可在 Web 服务器中添加

"Watch table\_Cylinder"注册项。

 $(\rightarrow \text{Watch table}_Cylinder} \rightarrow \square)$ 

| CPU1516F [CPU 1516F-3                   | PN/DP] |           |          |               |       | 🔍 Properties | 🔄 🛄 Infe | o 追 🗓 | Diagnostics | ▋■■▼ |
|-----------------------------------------|--------|-----------|----------|---------------|-------|--------------|----------|-------|-------------|------|
| General IO tags                         | Syste  | em consta | ants     | Texts         |       |              |          |       |             |      |
| Cycle                                   | ^      | Watch     | tables   | ·             |       |              |          |       |             |      |
| Communication load                      |        | watch     | lables . |               |       |              |          |       |             |      |
| System and clock memory                 |        |           |          |               |       |              |          |       |             |      |
| <ul> <li>System diagnostics</li> </ul>  |        |           | Name     |               | A     | ccess        |          |       |             |      |
| ✓ Web server                            |        |           | Watch ta | ble_Cylinder  | R     | ead          | -        |       |             |      |
| General                                 |        |           | E For    | ce table      |       |              |          |       |             |      |
| Automatic update                        |        |           | III Wa   | tch_table_Cyl | inder |              |          |       |             |      |
| User management                         |        |           |          | 2             |       |              |          |       |             |      |
| Watch tables                            |        |           |          |               |       |              |          |       |             |      |
| User-defined Web pages                  |        |           |          |               |       |              |          |       |             |      |
| Entry page                              | -      |           |          |               |       |              |          |       |             |      |
| Overview of interfaces                  |        |           |          |               |       |              | Add      | new   |             |      |
| Display                                 | = -    | 1         |          |               |       |              |          |       |             |      |
| User interface languages                |        |           |          |               |       |              |          |       |             |      |
| Time of day                             |        |           |          |               |       |              |          |       |             |      |
| Protection                              |        |           |          |               |       |              |          |       |             |      |
| <ul> <li>System power supply</li> </ul> |        |           |          |               |       |              |          |       |             |      |
| Configuration control                   |        |           |          |               |       |              |          |       |             |      |
| Connection resources                    |        |           |          |               |       |              |          |       |             |      |
| Overview of addresses                   |        |           |          |               |       |              |          |       |             |      |
|                                         | ~      |           |          |               |       |              |          |       |             |      |
| <                                       | >      |           |          |               |       |              |          |       |             |      |

→ 访问权限只能设置为只读。(→ Read)

| /atch | tables                               |        |          |
|-------|--------------------------------------|--------|----------|
|       | Name                                 | Access |          |
|       | Watch table_Cylinder 🛛 🔜             | Read   | <b>-</b> |
|       | <add new="" table="" watch=""></add> | Read   |          |
|       |                                      | 12     |          |
|       |                                      |        |          |
|       |                                      |        |          |
|       |                                      |        |          |
|       |                                      |        |          |
|       |                                      |        |          |
|       |                                      |        |          |
|       |                                      |        |          |
|       |                                      |        |          |
|       |                                      |        |          |
|       |                                      |        |          |
|       |                                      |        |          |

→ 此处无法创建用户自定义网页。出于系统安全/安全性的原因仅在"启用访问 Web 服务器
 "(Enabled web server access) 下勾选 PROFINET interface\_1。

| (→ 启用访问 Web 服务器 → | $\checkmark$ | PROFINET interface_ | 1) |
|-------------------|--------------|---------------------|----|
|-------------------|--------------|---------------------|----|

| CPU1516F [CPU 1516F-3                      | PN/DP] |                              |                     | <b>Q</b> Properties | 🔄 Info | <ol> <li>Diagnostics</li> </ol> |   | • |
|--------------------------------------------|--------|------------------------------|---------------------|---------------------|--------|---------------------------------|---|---|
| General IO tags                            | Syste  | m constants                  | Texts               |                     |        |                                 |   |   |
| PROFINET interface [X2]                    | ^      |                              | Default HTML page:  | index.htm           |        |                                 |   | ^ |
| DP interface [X3]                          |        |                              | Application name:   |                     |        |                                 |   |   |
| Startup                                    |        |                              | Statur              |                     |        |                                 |   |   |
| Cycle                                      |        |                              | status.             |                     |        | _                               |   |   |
| Communication load                         |        | Gene                         | erate blocks        | Delete b            | locks  |                                 |   |   |
| System and clock memory                    |        |                              |                     |                     |        |                                 |   |   |
| <ul> <li>System diagnostics</li> </ul>     |        | <ul> <li>Advanced</li> </ul> |                     |                     |        |                                 |   | - |
| ✓ Web server                               |        |                              |                     |                     |        |                                 |   |   |
| General                                    |        | Files wit                    | th dynamic content: | htm: html           |        |                                 |   |   |
| Automatic update                           |        | THES W                       | an aynamic content. | andrijandini        |        |                                 |   |   |
| User management                            | -      | Web DB number: 333           |                     |                     |        |                                 |   |   |
| Watch tables                               | 4      | Fragme                       | nt DB start number: | 334                 |        | •                               |   |   |
| <ul> <li>User-defined Web pages</li> </ul> | =      |                              |                     |                     |        |                                 |   |   |
| Entry page                                 |        | Entry page _                 |                     |                     |        |                                 |   | _ |
| Overview of interfaces                     |        |                              |                     |                     |        |                                 |   |   |
| Display                                    |        |                              |                     |                     |        |                                 |   |   |
| User interface languages                   |        |                              | Select entry page:  | Intro page          |        |                                 | - |   |
| Time of day                                |        |                              |                     |                     |        |                                 |   |   |
| Protection                                 |        | Overview of in               | nterfaces           |                     |        |                                 |   | - |
| <ul> <li>System power supply</li> </ul>    |        |                              |                     |                     |        |                                 |   |   |
| Configuration control                      |        | Device                       |                     | Interface           | Ena    | bled web center access          |   |   |
| Connection resources                       |        | CPU151                       | 65                  | PROFINET interface  | 1      | bled web server access          |   |   |
| Overview of addresses                      | ~      | CPU151                       | 6F                  | PROFINET interface  | , 1,   |                                 |   |   |
| <                                          | >      | Cionsi                       | 0.                  | normerintenace_     | - 0    |                                 |   | ~ |

### 7.3 组态显示屏

→ 在 CPU 1516F-3 PN/DP 的内置显示屏上可以修改诊断数据的显示设置。首先在显示屏 (Display) 的常规 (General) 中如下进行预设置。

(→显示屏→常规)

| CPU1516F [CPU 1516F-3                   | PN/DP] Stagnostics                     |   |
|-----------------------------------------|----------------------------------------|---|
| General IO tags                         | System constants Texts                 |   |
| General                                 | Display                                | ^ |
| ▶ Fail-safe                             |                                        | = |
| PROFINET interface [X1]                 | General                                |   |
| PROFINET interface [X2]                 |                                        |   |
| DP interface [X3]                       | Display standby mode                   |   |
| Startup                                 |                                        |   |
| Cycle                                   | Time to standby mode: 30 minutes       | - |
| Communication load                      |                                        |   |
| System and clock memory                 | Energy saving mode                     |   |
| <ul> <li>System diagnostics</li> </ul>  |                                        |   |
| Web server                              | Time to energy saving mode: 15 minutes | • |
| <ul> <li>Display</li> </ul>             |                                        |   |
| General                                 | Display language                       |   |
| Automatic update                        |                                        |   |
| Password                                | Default language on display: English   |   |
| Watch tables                            | N2                                     |   |
| User-defined logo                       | Automatic update                       |   |
| User interface languages                |                                        |   |
| Time of day                             |                                        | - |
| Protection                              | Time until update: 5 seconds           |   |
| <ul> <li>System power supply</li> </ul> |                                        | * |

→ 在"监控表格"(Watch tables) 菜单项中,现在可在显示屏中添加

"Watch table\_Cylinder"注册项。

 $(\rightarrow \text{Watch table}_Cylinder} \rightarrow \square)$ 

| CPU1516F [CPU 1516F-3    | PN/DP]         |                       | <b>Properties</b> | 🗓 Info 🚺 🗓 Diagnostics |   |   |
|--------------------------|----------------|-----------------------|-------------------|------------------------|---|---|
| General IO tags          | System constan | ts Texts              |                   |                        |   |   |
| General                  | Password       | i i                   |                   |                        |   | ^ |
| Fail-safe                | Display        | vorotection           |                   |                        |   |   |
| PROFINET interface [X1]  | Dispia         | protection            |                   |                        |   |   |
| PROFINET interface [X2]  |                |                       | Enable displ      | avprotection           | 1 |   |
| DP interface [X3]        |                |                       |                   | -,,                    |   | Ē |
| Startup                  |                | Passi                 | word:             |                        |   |   |
| Cycle                    |                | Confirm passi         | word:             |                        |   |   |
| Communication load       | Tir            | ne until automatic le | ogoff: 15 minutes |                        | - |   |
| System and clock memory  |                |                       |                   |                        |   |   |
| System diagnostics       | Watch tak      | oles                  |                   |                        |   |   |
| Web server               |                |                       |                   |                        |   |   |
| ▼ Display                | •              |                       |                   |                        |   |   |
| General                  | Na             | me                    | Access            |                        |   |   |
| Automatic update         | W              | atch table_Cylinder   | Read              | -                      |   |   |
| Password                 |                | Force table           |                   |                        |   |   |
| Watch tables             |                | Watch table_Cyli      | nder              |                        |   |   |
| User-defined logo        |                | 13                    |                   |                        |   |   |
| User interface languages |                |                       |                   |                        |   |   |
| Time of day              |                |                       |                   |                        |   |   |
| Protection               | <b>└</b>       |                       |                   | 🗳 Add new 🖌 🖌          |   | ~ |

→ 如果需要,还可以在显示屏上显示用户自定义的 Logo (User-defined logo)。

 $(\rightarrow$  User-defined Logo)

| CPU1516F [CPU 1516F-3                       | PN/DP] 🖳 Properties 🚺 Info 👔 🗓 Diagnostics 📰 🖃 | 1 |
|---------------------------------------------|------------------------------------------------|---|
| General IO tags                             | System constants Texts                         |   |
| General                                     | User-defined logo                              | ^ |
| Fail-safe                                   | User-defined logo                              |   |
| <ul> <li>PROFINET interface [X1]</li> </ul> |                                                |   |
| <ul> <li>PROFINET interface [X2]</li> </ul> | User-defined logo page                         |   |
| <ul> <li>DP interface [X3]</li> </ul>       |                                                |   |
| Startup                                     | Adapt logo                                     |   |
| Cycle                                       | Resolution: 240 x 260 pixels 👻                 |   |
| Communication load                          | Background color:                              |   |
| System and clock memory                     |                                                |   |
| <ul> <li>System diagnostics</li> </ul>      | Opload image lie: Browse                       |   |
| <ul> <li>Web server</li> </ul>              | Preview:                                       |   |
|                                             | SIEMENS SIMAIL                                 |   |
| General                                     | 57-1500                                        |   |
| Automatic update                            |                                                |   |
| Password                                    | RUN                                            |   |
| Watch tables                                |                                                |   |
| User-defined logo                           |                                                |   |
| User interface languages                    |                                                |   |

# 7.4 组态系统诊断

→ 确保高效检测错误的一大重要功能就是内部集成系统诊断。其在 SIMATIC S7-1500 中始终处于激活状态。在报警设置中可以选择报警类别,需要时可规定是否需要"确认"(Acknowledgement)。

| CPU1516F [C                                                             | PU 1516F-3               | PN/DP] |                                             |                      |       | C Properties                                       | 🔄 Info               | ٤ | 🞖 Diagnostics   | ∎∎▼ |
|-------------------------------------------------------------------------|--------------------------|--------|---------------------------------------------|----------------------|-------|----------------------------------------------------|----------------------|---|-----------------|-----|
| General                                                                 | IO tags                  | Syste  | m constants                                 | Texts                |       |                                                    |                      |   |                 |     |
| <ul><li>General</li><li>Fail-safe</li></ul>                             |                          |        | System diagno                               | stics                |       |                                                    |                      |   |                 |     |
| <ul> <li>PROFINET inte</li> <li>PROFINET inte</li> </ul>                | rface [X1]<br>rface [X2] |        | General                                     | General              |       |                                                    |                      |   |                 |     |
| <ul> <li>DP interface [<br/>Startup<br/>Cycle</li> </ul>                | X3]                      |        | Activate system diagnostics for this device |                      |       |                                                    |                      |   |                 |     |
| Communicat<br>System and c                                              | on load<br>lock memory   |        | Alarm settings                              |                      |       |                                                    |                      |   |                 |     |
| General<br>Alarm sett                                                   | ings                     |        | Category<br>Fault                           |                      | Alarm | Alarm class<br>No Acknowledge                      | ment 💌               |   | Acknowledgement |     |
| <ul> <li>Web server</li> <li>Display</li> <li>User interface</li> </ul> | languager                |        | Maintenance<br>Maintenance<br>Info          | demanded<br>required |       | No Acknowledge<br>No Acknowledge<br>No Acknowledge | ment<br>ment<br>ment |   |                 |     |
| Time of day                                                             | enanguages               |        |                                             |                      | 45    |                                                    |                      |   |                 |     |

**提示:** 在操作面板(例如 TP1500、TP700 等...)的报警窗口中进行选择时,所显示的报警等级很重要。

## 7.5 激活模拟输出模块上的电压诊断并加载 PLC

→ 在控制器中组态了 Web 服务器、显示屏和系统诊断之后,还可在此处激活针对模拟输出模 块电压的诊断功能。之后可以选择控制器并与所创建的程序一起加载。

(→ 设备组态 → AQ 4xU/I ST\_1 → 输出 0 – 3 → 输出 → 通道 0 → 诊断 → 🗹 缺失电压 L+ → CPU\_1516F [CPU 1516F-3 PN/DP]→ 🛄)

| Project Edit View Insert Online           Image: Project Edit View Insert         Image: Project Edit View Insert           Image: Project Edit View Insert         Image: Project Edit View Insert | Options Tools Window                  | Help          | ダ Go online 🖉 Go | offline 👬 🖪 🖪     | * 🗆 🗉                   |                 | Totally Inte   | grated Automati<br>PO | ion<br>RTA | L      |
|----------------------------------------------------------------------------------------------------|---------------------------------------|---------------|------------------|-------------------|-------------------------|-----------------|----------------|-----------------------|------------|--------|
| Project tree                                                                                                    | □ 		 032_200_                         | -Programmi    | ng 🕨 CPU1516F [( | PU 1516F-3 PN/DP] | 1                       |                 |                | _ •                   | ∎×         |        |
| Devices                                                                                                    | L L L L L L L L L L L L L L L L L L L | ownload to de | vice             |                   |                         | 🚽 Topology view | h Network view | Device vie            | ew         |        |
| 8<br>8                                                                                                    | 🔲 📸 👉 СРО1510                         | 5F            | • 📰 🖽            | S I Q 1           |                         |                 |                |                       | ^          | Hardwa |
| S 032_200_FB-Programming                                                                                                    |                                       | 19024         | 11516t Eran 32   | a sunt. suit      |                         |                 |                |                       | =          | 5      |
| Add new device                                                                                                    |                                       | 644           | a, a, a,         | * 💞 🔡             |                         |                 |                |                       |            | Ĩ      |
| Devices & networks                                                                                                    |                                       |               |                  | •                 | <b>~ ~ ~</b>            |                 |                |                       |            | 1.     |
| CPU1516F [CPU 1516F-3 PN/C                                                                                                    | P] Ra                                 | iLo •         | 1 2 3            | 4 5 6 7           | 15                      |                 |                |                       | 1          |        |
| Device configuration                                                                                                    |                                       |               |                  |                   |                         |                 |                |                       |            |        |
| S Online & diagnostics                                                                                                    |                                       |               |                  |                   | 8 16 24                 |                 |                |                       | 18         |        |
| Frogram blocks                                                                                                    |                                       |               |                  |                   |                         |                 |                |                       |            | ΙĔ     |
| Fitemology objects                                                                                                    |                                       |               |                  |                   | 15 23 31                |                 |                |                       |            | Re     |
| Pl C taos                                                                                                    |                                       |               |                  |                   |                         |                 |                |                       |            | 1 de   |
| PLC lags                                                                                                    |                                       |               |                  | فيعيز فعصن        |                         |                 |                | •                     | ~          | 1<br>S |
| Watch and force tables                                                                                                    | <                                     |               |                  |                   |                         | > 759           | 6 🔻            |                       | •          |        |
| Online backups                                                                                                    | AO 4x11/1 ST                          | 1 [AO 4xU/    | ST]              |                   |                         | Properties      | Diag           | nostics               |            | 1      |
| Traces                                                                                                    |                                       |               | 5.j              |                   |                         | - roperties     |                | nosues                |            | Tas    |
| Program info                                                                                                    | General                               | IO tags       | System constan   | ts Texts          |                         |                 |                |                       |            | ks     |
| Device proxy data                                                                                                    | General                               |               | Chan             | al 0              |                         |                 |                |                       | ^          | •      |
| PLC alarms                                                                                                    | Module para                           | meters        | , Chann          | ero               |                         |                 |                |                       | _ 2        | - 🗆    |
| Text lists                                                                                                    | <ul> <li>Output 0 - 3</li> </ul>      |               |                  |                   |                         |                 |                |                       |            | ١÷     |
| Local modules                                                                                                    | General                               |               |                  | Parameter setting | gs: Manual              |                 |                | -                     |            | a      |
| 🕨 🙀 Common data                                                                                                    | <ul> <li>Outputs</li> </ul>           |               | Diag             | oostice           |                         |                 |                |                       |            | ies    |
| Documentation settings                                                                                                    | Chann                                 | el 0          | · Diag           | 1051105           |                         |                 |                |                       |            |        |
| Languages & resources                                                                                                    | Chann                                 | el 1          |                  |                   | No supply voltage L+    |                 |                |                       |            |        |
| Online access                                                                                                    | Chann                                 | el 2          | •                |                   | ino supply tollage 21   |                 |                |                       |            |        |
| Card Reader/USB memory                                                                                                    | Chann                                 | el 3          |                  |                   | Wire break              |                 |                |                       |            |        |
|                                                                                                    | I/O addre                             | sses          |                  |                   | Short circuit to ground |                 |                |                       |            |        |
|                                                                                                    | Hardware                              | dentifier     |                  |                   | Overflow                |                 |                |                       |            |        |
|                                                                                                    |                                       |               |                  |                   | Underflow               |                 |                |                       |            |        |
| > Details view                                                                                                    |                                       |               |                  |                   |                         |                 |                |                       | v          | 1      |

→ 请选择正确的接口并点击"开始搜索"(Start search)。

(→ PN/IE → 选择 PG/PC 的网卡 → 直接插到插槽"1 X1"上 → 开始搜索)

在扫描和信息请求完成之后,单击"加载"(Load)。

(→加载)

| Extended download to      | device                 |                        | _       |              |                  |                                       | ×            |
|---------------------------|------------------------|------------------------|---------|--------------|------------------|---------------------------------------|--------------|
|                           | Configured access nod  | les of "CPU1516F"      |         |              |                  |                                       |              |
|                           | Device                 | Device type            | Slot    | Туре         | Address          | Subnet                                |              |
|                           | CPU1516F               | CPU 1516F-3 PN/        | 1 X3    | PROFIBUS     | 2                |                                       |              |
|                           |                        | CPU 1516F-3 PN/        | 1 X1    | PN/IE        | 192.168.0.1      | PN/IE_1                               |              |
|                           |                        | CPU 1516F-3 PN/        | 1 X2    | PN/IE        | 192.168.1.1      |                                       |              |
|                           |                        |                        |         |              |                  |                                       |              |
|                           |                        | Tune of the PG/PC inte | da ca:  | Ph//E        |                  |                                       | 1            |
|                           |                        | type of the FG/PC inte | face.   |              |                  |                                       | )<br>) 🝙 🗔 . |
|                           | <b>6</b>               | rd/rc inte             | hace.   | NUM 76AX8877 | ZA.DeviceDesc%   |                                       | ] 🔍 🖳        |
|                           | Conn                   | ection to interface/su | ibnet:  | PN/IE_1      |                  |                                       | ] 🔍          |
|                           |                        | 1st gat                | eway:   |              |                  | · · · · · · · · · · · · · · · · · · · | ] 🛡          |
|                           |                        |                        |         |              | Show all compati | tible devices                         |              |
|                           | Compatible devices in  | target subnet:         |         |              | Show an compar   | uble devices                          |              |
|                           | Device                 | Device type            | Туре    |              | Address          | Target devi                           | ce           |
|                           | CPU1516F               | CPU 1516F-3 PN/        | . PN/IE |              | 192.168.0.1      | CPU1516F                              |              |
|                           | -                      |                        | PN/IE   |              | Access address   | -                                     |              |
| ° E (                     |                        |                        |         |              |                  |                                       |              |
|                           |                        |                        |         |              |                  |                                       |              |
| Flash LED                 |                        |                        |         |              |                  |                                       |              |
|                           |                        |                        |         |              |                  |                                       |              |
|                           |                        |                        |         |              |                  | <u>S</u> tart                         | search       |
| Online status information | :                      |                        |         |              |                  |                                       |              |
| PRetrieving device info   | ormation               |                        |         |              |                  |                                       | ^            |
| Scan and information      | n retrieval completed. |                        |         |              |                  |                                       |              |
|                           |                        |                        |         |              |                  |                                       | *            |
| Display only error me     | ssages                 |                        |         |              |                  |                                       |              |
|                           |                        |                        |         |              |                  | ad <u>C</u> a                         | incel        |

→ 加载之前,可能还需要选择执行其他一些操作。然后重新点击"加载"(Load)

(→ 🗹 全部覆盖 → 加载)

| Status<br>+ | !<br>• • • • | Target<br>▼ CPU1516F | Message<br>Ready for loading.                      | Action              |
|-------------|--------------|----------------------|----------------------------------------------------|---------------------|
|             | •            | Stop modules         | The modules are stopped for downloading to device. | Stop all            |
|             | •            | Software             | Download software to device                        | Consistent download |
|             |              |                      |                                                    |                     |
| <           |              |                      | 1111                                               | >                   |

→ 加载之后,勾选"全部启动"(Start all),接着单击"完成"(Finish)。

(→ 🗹 全部启动 → 完成)

| oad res    | sults    |                                   |                                                |             |
|------------|----------|-----------------------------------|------------------------------------------------|-------------|
| <b>?</b> : | tatus    | and actions after downloa         | iding to device                                |             |
| Status     | 1        | Target                            | Message                                        | Action      |
| 4          | <b>%</b> | ▼ CPU1516F                        | Downloading to device completed without error. |             |
|            | Δ        | <ul> <li>Start modules</li> </ul> | Start modules after downloading to device.     | 🛃 Start all |
|            | 1        |                                   | The module "CPU1516F" can be started.          | 🛃 Start     |
|            |          |                                   |                                                |             |
|            |          |                                   |                                                |             |
| 1          |          |                                   |                                                |             |
| •          |          |                                   | 888                                            |             |
|            |          |                                   |                                                |             |
|            |          |                                   | Finish                                         | Load Cancel |

### 7.6 触发错误报警

→ 通过馈电元件的端子 41-44 为模拟输出模块供电。如图所示将馈电元件从正面插接器上拔下,以获得错误报警。结果是,CPU 上的红色 ERROR LED 亮起,错误报警触发。下面将向您介绍显示错误报警的位置及方式。

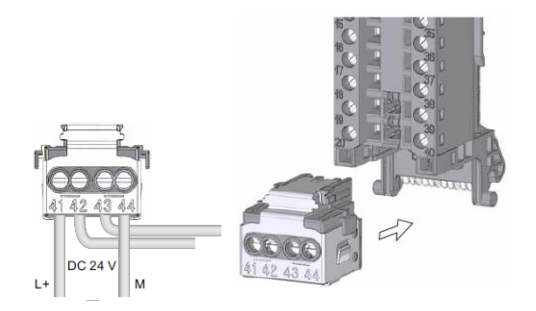

### 7.7 在"在线和诊断"中显示报警

(→ CPU\_1516F → 在线 & 诊断 → 在线访问 → 报警 → 🗹 接收报警)

| W        | Siemens - G:\Automation\032_200_FB-Programm | ning\032_200_FB-Programming     |                                 |                   |               |                      | - 1     | ١X   |
|----------|---------------------------------------------|---------------------------------|---------------------------------|-------------------|---------------|----------------------|---------|------|
| P        | roject Edit View Insert Online Options Too  | ols Window Help                 |                                 |                   | Те            |                      |         |      |
|          | · 📑 📑 Save project 📇 🐰 🗐 👔 🗙 🐑 ± (          | 역 호 🛗 🔃 🔐 🔛 🔛 🕼 Go on           | line 🖉 Go offline 🔚 🖪 🖪 🗰 🗶 🚍 🛄 |                   | 10            | tany integrated Aut  | PORTAI  |      |
|          | Project tree 🔲 🖣                            | 032_200_FB-Programming > 0      | CPU1516F [CPU 1516F-3 PN/DP]    |                   |               |                      | _ # = × | 4    |
|          | Devices                                     |                                 |                                 |                   |               |                      |         | l.   |
|          | B 0 0 E B                                   | Online access                   | Opline access                   |                   |               |                      | ^       | i Pi |
| ÷        |                                             | <ul> <li>Diagnostics</li> </ul> | Online access                   |                   |               |                      |         | Ē    |
| S O E    | ▼ 3032_200_FB-Programming                   | <ul> <li>Functions</li> </ul>   | Status                          |                   |               |                      |         | 8    |
| <u>1</u> | Add new device                              |                                 |                                 |                   |               |                      |         | ۱°   |
|          | h Devices & networks                        |                                 | Offline                         |                   |               |                      |         |      |
| 2        | CPU1516F [CPU 1516F-3 PN/DP]                |                                 |                                 |                   |               |                      |         | E    |
| 닅        | T Device configuration                      |                                 |                                 |                   |               |                      |         | ask  |
| 0        | 😵 Online & diagnostics                      |                                 |                                 | r                 |               |                      |         | S    |
|          | 🔻 🛃 Program blocks                          |                                 |                                 |                   |               |                      |         |      |
|          | 🗳 Add new block                             |                                 |                                 |                   | Flash LED     |                      |         | Ľ    |
|          | 🖀 Main [OB1]                                |                                 |                                 |                   |               |                      |         | İbr  |
|          | MOTOR_AUTO [FB1]                            |                                 |                                 |                   |               |                      |         | E.   |
|          | MOTOR_AUTO_DB1 [DB1]                        |                                 |                                 |                   |               |                      |         | S    |
|          | Technology objects                          |                                 | Online access                   |                   |               |                      |         |      |
|          | External source files                       |                                 |                                 |                   |               |                      |         |      |
|          | PLC tags                                    |                                 | Type of the PG/PC interface:    | PNI/IE            |               | <b>.</b>             |         |      |
|          | PLC data types                              |                                 | spectral and the fine face.     |                   |               |                      |         |      |
|          | Watch and force tables                      |                                 | PG/PC Interface:                | Max88772A.DeviceD | esc%          |                      |         |      |
|          | Online backups                              |                                 | Connection to interface/subnet: | PN/IE_1           |               | -                    |         |      |
|          | Traces                                      |                                 | 1st gateway:                    |                   |               | - 💿                  |         |      |
|          | 📴 Program info                              |                                 | Device address:                 | 192 168 0 1       | 5             |                      |         |      |
|          | Device proxy data                           |                                 |                                 | 19211001011       |               |                      |         |      |
|          | PLC alarms                                  |                                 |                                 | 🥰 Calastina       |               |                      |         |      |
|          | Text lists                                  |                                 |                                 | Go online         |               |                      |         |      |
|          | Local modules                               |                                 |                                 |                   |               |                      |         |      |
|          | Common data                                 |                                 |                                 |                   |               |                      |         |      |
|          | Documentation settings                      |                                 | Alarms                          |                   |               |                      |         |      |
|          | Longuages & resources                       |                                 | Select "Receive alarms"         |                   |               |                      |         |      |
|          | Indiane access                              |                                 | Receive alarms                  |                   |               |                      |         |      |
|          | C Dicolavíbida interfacer                   |                                 | 43                              |                   |               |                      | ~       | 1    |
|          | > Details view                              |                                 |                                 | Prop              | erties 1 Info | <b>B</b> Diagnostics |         | 1    |

→ 接着请选择正确的接口并单击"上线"(Go online)。

(→上线)

| Online access                   |                         |       |
|---------------------------------|-------------------------|-------|
| Type of the PG/PC interface:    | PN/IE                   | •     |
| PG/PC interface:                | M %AX88772A.DeviceDesc% | - 💎 🖸 |
| Connection to interface/subnet: | PN/IE_1                 | ▼ 💎   |
| 1st gateway:                    |                         | ▼ 💎   |
| Device address:                 | 192.168.0.1             |       |
|                                 | Go online               |       |

→ 在"诊断"(Diagnostics)项下,现在可在"报警显示"(Alarm display)中查看错误报警。(→诊断→报警显示)

| Kiemens - G:\Automation\032_200_FB-Progra | mingl032_200_FB-Programming                                                                                 | _ ¤ ×                                       |
|-------------------------------------------|----------------------------------------------------------------------------------------------------|---------------------------------------------|
| Project Edit View Insert Online Options   | ools Window Help                                                                                            | Totally Integrated Automation               |
| 📑 📑 🔚 Save project 📑 🐰 💷 🗔 🗙 🏷            | C <sup>+</sup> ± 🔂 🛄 🖆 🖳 🌽 Go online 🌌 Go offline 🏪 🌆 🐺 🔚 🛄                                                 | PORTAL                                      |
| Project tree                              | 032_200_FB-Programming 	 CPU1516F [CPU 1516F-3 PN/DP]                                                       | _ = = × <                                   |
| Devices                                   |                                                                                                    | 0                                           |
|                                           | Online access Disgnostics Online access                                                                     |                                             |
| O32_200_FB-Programming                    | Functions Status                                                                                            | 200                                         |
| Add new device                            |                                                                                                    |                                             |
| CPUIDS16E [CPUIDS16E-3 PN/DP]             | Online                                                                                                    |                                             |
|                                           |                                                                                                    | Tas                                         |
| 5 Quine & diagnostics                     |                                                                                                    | le la la la la la la la la la la la la la   |
| Program blocks                            |                                                                                                    |                                             |
| Add new block                             | Flash LED                                                                                                   | l 🖳                                         |
| 📲 Main [OB1]                              |                                                                                                    | Ē                                           |
| MOTOR_AUTO [FB1]                          |                                                                                                    | 91.                                         |
| MOTOR_AUTO_DB1 [DB1]                      |                                                                                                    | ✓ es                                        |
| Technology objects                        | Properties                                                                                                  | Linfo Diagnostics                           |
| External source files                     | Device information Connection information Alexandiadau                                                      |                                             |
| 🕨 🎝 PLC tags 🛛 🔵                          | Device information Connection Information Alarm display                                                     |                                             |
| PLC data types                            |                                                                                                    |                                             |
| Watch and force tables                    | Source Date Time St Event text Info t                                                                       | ext Help                                    |
| Online backups                            | 1 \$71500/ET2 1/1/2012 1:10:26:958 AM I Error: Supply voltage missing on Q0 CPU1516F / AQ 4xU/I ST_1. Short | t name: AQ 4xU/I ST Order number:           |
| Traces                                    |                                                                                                    |                                             |
| Program info                              |                                                                                                    |                                             |
| Device proxy data                         |                                                                                                    |                                             |
| > Details view                            | K                                                                                                    | >                                           |
| Portal view                               | CPU1516F 🔹 Main 😨 Online & dia                                                                              | Connected to CPU1516F, address IP=1 III III |

### 7.8 通过网络进行针对 S7-1500 的诊断

→ 为访问 CPU 315F-2 PN/DP 的 Web 服务器, 需在通过 TCP/IP 与 CPU 相连的一台 PC 上 , 打开任意一个 Web 浏览器。

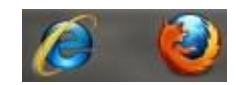

→ 在浏览器中输入 CPU 1516F-3 PN/DP 的 IP 地址。(→ 192.168.0.1)

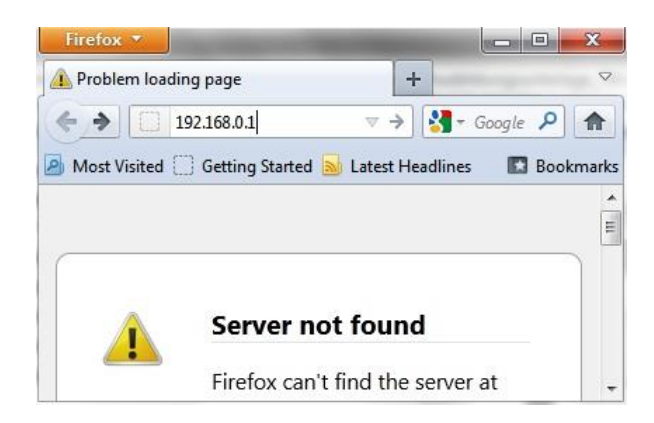

→ 在所显示的页面上首先选择语言,然后点击"**继续**"。

(→简体中文→继续)

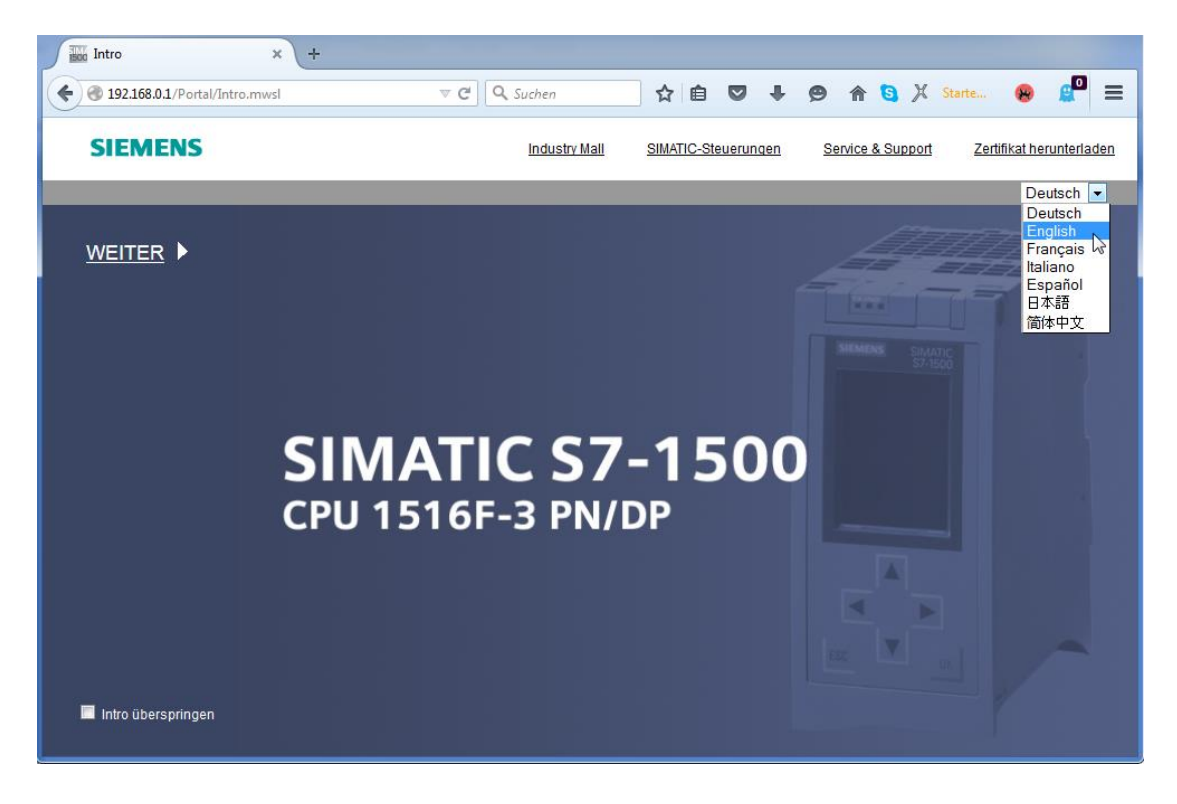

→ 在"首页"(Start page) 中包含有关 PLC 及其状态的常规信息。

(→首页)

|                        |                     |                           | 12:20:20 am              | 01/01/2012 | English      | • |
|------------------------|---------------------|---------------------------|--------------------------|------------|--------------|---|
| Name                   | CPU1516F            |                           |                          |            |              |   |
| Log in                 |                     |                           |                          |            | 2 <u>Off</u> | 3 |
|                        |                     |                           |                          |            |              |   |
| Start page             | 15 16 F-3 PN/DP     | Conoral                   |                          |            |              |   |
| ▶ Diagnostics          |                     | TIA Portal:               | V13.0 SP1                |            |              |   |
| Diagnoodoo             |                     | Sten 7 Safety             |                          |            |              |   |
| Diagnostic Buffer      | S7-1500             | Station name:             | S71500/ET200MP station 1 |            |              |   |
| ► Module information   | CPU 1516F-3 PN/DP   | Module name:              | CPU1516F                 |            |              |   |
| · module mornadon      |                     | Module type:              | CPU 1516F-3 PN/DP        |            |              |   |
| ▶ Alarms               |                     |                           |                          |            |              |   |
| ▶ Communication        |                     | Status:                   |                          |            |              |   |
| Communication          |                     | Operating Mode:           | RUN                      |            |              |   |
| ► Topology             |                     | Status:                   | 😳 Error                  |            |              |   |
| ▶ Tag status           | 6ES7 516-3FN00-0AB0 | Mode selector:            | RUN                      |            |              |   |
| · Tug otatuo           |                     |                           |                          |            |              |   |
| ▶ Watch tables         |                     |                           |                          |            |              |   |
| Customor pages         |                     | Fail-sate:                |                          |            |              |   |
| v customer pages       |                     | Sarety mode:              |                          |            |              |   |
| ▶ Filebrowser          |                     | Collective signature:     |                          |            |              |   |
| Datal one              |                     | Lastransale modification. |                          | -          |              |   |
| P DataLogs             |                     | CPII operator panel       |                          |            |              |   |
|                        |                     | or o operator parter      | RUN                      |            |              |   |
| ▶ Introduction         |                     |                           | STOP                     |            |              |   |
| Warten auf 192.168.0.1 |                     |                           | LED flashes              |            |              |   |

→ 硬件、固件版本、序列号和内存占用等其他信息将在"诊断"(Diagnostics) 中显示 (→诊断)

| Name Log in        | Diagnostics                     |  |  |  |
|--------------------|---------------------------------|--|--|--|
| ► Start page       | Identification Memory           |  |  |  |
| Diagnostics        | Identification:                 |  |  |  |
| Diagnostic Buffer  | Plant designation:              |  |  |  |
| P Diagnosae Dunei  | Location identifier:            |  |  |  |
| Module information | Serial number: S C-F2SE01192015 |  |  |  |
| ▶ Alarms           | Order number:                   |  |  |  |
| ▶ Communication    | Hardware: 6ES7 516-3FN00-0AB0   |  |  |  |
| ▶ Topology         | Version:                        |  |  |  |
| ▶ Tag status       | Hardware: 3                     |  |  |  |
|                    | Firmware: V 1.7.0               |  |  |  |
| Watch tables       | Bootloader: V 1.0.2             |  |  |  |

| Name                           | Diagnostics                 |  |  |  |  |
|--------------------------------|-----------------------------|--|--|--|--|
| Log in                         |                             |  |  |  |  |
|                                | Identification Memory       |  |  |  |  |
| <ul> <li>Start page</li> </ul> |                             |  |  |  |  |
| ► Diagnostics                  | Load memory                 |  |  |  |  |
| b Disensetis Duffer            | 1.2% in use                 |  |  |  |  |
| Diagnosuc Burler               | 23.72 MB free of 24.01 MB   |  |  |  |  |
| Module information             |                             |  |  |  |  |
|                                | Code work memory            |  |  |  |  |
| ▶ Alarms                       | 0.0% in use                 |  |  |  |  |
| ▶ Communication                | 1.50 MB free of 1.50 MB     |  |  |  |  |
|                                |                             |  |  |  |  |
| ▶ Topology                     | Data work memory            |  |  |  |  |
| h Tag status                   | 0.0% in use                 |  |  |  |  |
| r Tay status                   | 5.00 MB free of 5.00 MB     |  |  |  |  |
| Watch tables                   |                             |  |  |  |  |
|                                | Retentive memory            |  |  |  |  |
| Customer pages                 | 0.0% in use                 |  |  |  |  |
| ► Filebrowser                  | 472.66 KB free of 472.66 KB |  |  |  |  |

→ 在"诊断缓冲区"(Diagnostic Buffer)中可以看到 CPU 中全部事件的文本信息。事件报警记录在循环缓冲区中。最新的报警显示在最上方的行中。
 (→诊断缓冲区)

|                                |            |                     |                  |                   | 12:25:44 am 01/01/2012 English 💌                                                                                                    |
|--------------------------------|------------|---------------------|------------------|-------------------|----------------------------------------------------------------------------------------------------|
| Name                           | Diagn      | ostic Buffer        |                  |                   |                                                                                                    |
| Log in                         | Diagno     | ostic buffer entrie | es 1-50 💌        |                   | 🛗 😂 <u>Off</u> 📑                                                                                                    |
|                                | Number     | Time                | Date             | State             | Event                                                                                                    |
| <ul> <li>Start page</li> </ul> | 1          | 12:25:06.003<br>am  | 01/01/2012       | incoming event    | Communication initiated request: WARM RESTART Pending startup inhib<br>- No startup inhibit set - CPU changes from STARTUP to RUN mode                                                                |
| ▶ Diagnostics                  | 2          | 12:25:05.982<br>am  | 01/01/2012       | incoming event    | Communication initiated request: WARM RESTART Pending startup inhib<br>- No startup inhibit set - CPU changes from STOP to STARTUP mode                                                               |
| N Disgnostic Buffor            | 3          | 12:25:02.177<br>am  | 01/01/2012       | incoming event    | Supply voltage missing                                                                                                    |
| P Diagnostic builet            | 4          | 12:25:01.475<br>am  | 01/01/2012       | outgoing event    | Supply voltage missing                                                                                                    |
| Module information             | 5          | 12:25:01.389<br>am  | 01/01/2012       | incoming event    | Communication initiated request: STOP Pending startup inhibit(s):<br>- No startup inhibit set - CPU changes from RUN to STOP mode                                                                     |
| ▶ Alarms                       | 6          | 12:23:51.030<br>am  | 01/01/2012       | incoming event    | Supply voltage missing                                                                                                    |
| ► Communication                | 7          | 12:23:46.084<br>am  | 01/01/2012       | outgoing event    | Supply voltage missing                                                                                                    |
| ► Topology                     | 8          | 12:19:21.717<br>am  | 01/01/2012       | incoming event    | Follow-on operating mode change<br>Power-on mode set: WARM RESTART to RUN (if CPU was in RUN before<br>Pending startup inhibit(s): - No startup inhibit set<br>- CPU changes from STARTUP to RUN mode |
| ▶ Tag status                   | •          |                     |                  |                   | Follow-on operating mode change                                                                                                    |
| ▶ Watch tables                 | Details:   | 3                   | a aa 00, 00, 111 |                   | Event ID: 16# 08:0011                                                                                                    |
| ➤ Customer pages               | incoming a | went                | g on QU CPU1:    | 510F7AQ 4XU/I S1_ | 1.                                                                                                    |

→ 在"模块信息"(module information) 视图中,将显示各个模块(此处为 SIMATIC S7-1500) 的状态及更多详细信息。

(→模块信息)

|                                        |        |                     |                                     |         |                     | 12:27:19 am | 01/01/2012 E | nglish 💌 |
|----------------------------------------|--------|---------------------|-------------------------------------|---------|---------------------|-------------|--------------|----------|
| Name                                   | Mo     | dule informat       | ion                                 |         |                     |             |              |          |
| Log in                                 |        |                     |                                     |         |                     |             |              | C Off 昌  |
|                                        | \$7150 | )/FT200MP statio    | 1 . \$71500/ET200MP station 1       |         |                     |             |              |          |
| ▶ Start page                           |        |                     |                                     |         |                     |             |              |          |
|                                        | Slot   | State               | Name                                | Dataila | Order number        | laddress    | Q address    | Comment  |
| Diagnostics                            | 1      |                     |                                     | Details | 6ES7 516-3FN00-0AB0 | 0           |              |          |
| / Diagnostics                          | 2      |                     | DI 32X24VDC HF_1                    | Details | 6ES7 521-18L00-0AB0 | U           | 0            |          |
| Diseasetia Duffee                      | 3      |                     |                                     | Details | 6ES7 531-7KE00-0AB0 | 64          | 0            |          |
| <ul> <li>Diagnostic Butter</li> </ul>  | 5      |                     | AQ 4xU/I ST 1                       | Details | 6ES7 532-5HD00-0AB0 | 04          | 64           |          |
| Modulo information                     |        |                     |                                     |         |                     |             |              |          |
| <ul> <li>Module information</li> </ul> |        |                     |                                     |         |                     |             |              |          |
|                                        |        |                     |                                     |         |                     |             |              |          |
| * Alamis                               |        |                     |                                     |         |                     |             |              |          |
| • Communication                        |        |                     |                                     |         |                     |             |              |          |
| ▶ Communication                        |        |                     |                                     |         |                     |             |              |          |
| h Topology                             |        |                     |                                     |         |                     |             |              |          |
| r Topology                             |        |                     |                                     |         |                     |             |              |          |
| <ul> <li>Tag status</li> </ul>         |        |                     |                                     |         |                     |             |              |          |
| r Tay status                           | _      |                     |                                     |         |                     |             |              |          |
| <ul> <li>Match toblas</li> </ul>       | State  | Identification F    | irmware                             |         |                     |             |              |          |
| vvalen tables                          |        |                     |                                     |         |                     |             |              |          |
| h Cuotomor pagao                       | Erro   | r: Supply voltage n | nissing on Q0 CPU1516F / AQ 4xU/I S | ST 1.   |                     |             |              |          |
| <ul> <li>Customer pages</li> </ul>     |        |                     | -                                   | -       |                     |             |              |          |

→ 在"报警"(Alarms) 中包含在 CPU 1516F-3 PN/DP 中所生成的报警文本。

(→报警)

|                      |              |                |                    |                                                                  | 12:28:13 am 01/01/20 | 12 English 💌    |
|----------------------|--------------|----------------|--------------------|------------------------------------------------------------------|----------------------|-----------------|
| Name                 | Alarms       |                |                    |                                                                  |                      |                 |
| Log in               | entries 1-5  | 0 🔻            |                    |                                                                  |                      | 📳 😂 Off 昌       |
|                      | AlarmNr.     | Date           | Time               | Alarm text                                                       | State                | Acknowledgement |
| ► Start page         | 34           | 01/01/2012     | 12:25:02.177<br>am | Error: Supply voltage missing on Q0<br>CPU1516F / AQ 4xU/I ST_1. | incoming             |                 |
| ▶ Diagnostics        |              |                |                    |                                                                  |                      |                 |
| Diagnostic Buffer    |              |                |                    |                                                                  |                      |                 |
| ▶ Module information |              |                |                    |                                                                  |                      |                 |
| ► Alarms             |              |                |                    |                                                                  |                      |                 |
| ▶ Communication      |              |                |                    |                                                                  |                      |                 |
| ► Topology           |              |                |                    |                                                                  |                      |                 |
| ▶ Tag status         |              |                |                    |                                                                  |                      |                 |
|                      | Details on a | larm number: 3 | 34                 |                                                                  |                      |                 |
| vvatch tables        | Short name:  | AQ 4xU/I ST Or | der number: 6ES7 5 | 32-5HD00-0AB0                                                    |                      |                 |
| ► Customer pages     |              |                |                    |                                                                  |                      |                 |
|                      | Incoming ev  | ent            |                    |                                                                  |                      |                 |

提示:此处我们将看到模拟输出模块上的电压故障及所激活的诊断报警。

→ 在"通信"(Commucation) 中显示有关通信设置和通信错误的详细信息。

(→通信)

| Name                               | Communic                               | ation          |          |                        |                   |  |  |  |
|------------------------------------|----------------------------------------|----------------|----------|------------------------|-------------------|--|--|--|
| Log in                             |                                        |                |          |                        |                   |  |  |  |
|                                    | Darameter Sta                          | tistics Resou  |          | inections              |                   |  |  |  |
| Start page                         | Parameter                              | iusues   Nesou |          | mecuons                |                   |  |  |  |
|                                    |                                        |                |          |                        |                   |  |  |  |
| Diagnostics                        | PROFINET Inte                          | erface [X1]:   |          |                        |                   |  |  |  |
| b Diagnostic Buffor                |                                        |                |          |                        |                   |  |  |  |
| Diagnosuc Buner                    | Network connection:                    |                |          |                        |                   |  |  |  |
| Module information                 | MAC address: 28-63-36-87-F3-05         |                |          |                        |                   |  |  |  |
|                                    | Name: cpu1516f.profinet interface_1    |                |          |                        |                   |  |  |  |
| ► Alarms                           |                                        |                |          |                        |                   |  |  |  |
|                                    |                                        | IP para        | meter:   |                        |                   |  |  |  |
| Communication                      | IP Address: 192.168.0.1                |                |          |                        |                   |  |  |  |
| ×pologoT 4                         | Subnet mask: 255.255.255.0             |                |          |                        |                   |  |  |  |
| ropology                           | IP settings: IP address set in project |                |          |                        |                   |  |  |  |
| ▶ Tag status                       |                                        |                |          |                        |                   |  |  |  |
|                                    | Physical prop                          | erties:        |          |                        |                   |  |  |  |
| Watch tables                       | Port number                            | Link status    | Settings | Mode                   | Connection medium |  |  |  |
| <ul> <li>Customor pages</li> </ul> | X1 P1                                  | OK             |          | 100 MBit/s full-duplex | Conner cable      |  |  |  |
| r customer pages                   | X1 P2                                  | disconnected   |          |                        | Copper cable      |  |  |  |

|                                       | _                                     |                                 |                 |            |        |             |  |
|---------------------------------------|---------------------------------------|---------------------------------|-----------------|------------|--------|-------------|--|
| Name                                  | Commu                                 | nication                        |                 |            |        |             |  |
| Log in                                |                                       |                                 |                 |            |        |             |  |
|                                       | Parameter                             | Statistics                      | Resources       | Connec     | tions  |             |  |
| <ul> <li>Start page</li> </ul>        |                                       |                                 |                 |            |        |             |  |
| ▶ Diagnostics                         |                                       |                                 |                 |            | Total  | statistics  |  |
| Disguastic Duffer                     |                                       |                                 | Sent data pa    | ckages:    |        |             |  |
| <ul> <li>Diagnostic Butter</li> </ul> |                                       |                                 | Sent without    | ut errors: | 3243   | 312 Bytes   |  |
| Module information                    |                                       | Collision d                     | uring sending   | attempt:   | 0      |             |  |
| ▶ Alarme                              |                                       | Canceled due to other errors: 0 |                 |            |        |             |  |
| r Alamis                              | Received data packages:               |                                 |                 |            |        |             |  |
| Communication                         | Received without errors: 755370 Bytes |                                 |                 |            |        | 70 Bytes    |  |
| h Topology                            |                                       |                                 | Rejected due    | to error:  | 0      |             |  |
| ropology                              | Re                                    | jected due f                    | o resource bo   | ttleneck:  | 0      |             |  |
| ▶ Tag status                          |                                       |                                 |                 |            |        |             |  |
| Match tables                          |                                       |                                 | Caref data an   |            | Statis | stics X1 P1 |  |
| · watch tables                        |                                       |                                 | Sent data pa    | ickages:   |        |             |  |
| Customer pages                        | Sent without errors:                  |                                 |                 |            | 3242   | 928 Bytes   |  |
| . Filebasses                          |                                       | Collision d                     | uring senaing   | attempt    | 0      |             |  |
| ▶ Fliebrowser                         |                                       | Cancel                          | ed due to othe  | er errors: | 0      |             |  |
| ▶ DataLogs                            |                                       | Rec                             | erved data pa   | ickages:   | 7550   | 70 Diteo    |  |
|                                       |                                       | R                               | Dejected Withou | ut errors: | 1553   | 10 Byles    |  |
|                                       | -                                     |                                 | Rejected due    | to error:  | 0      |             |  |
| ► Introduction                        | Re                                    | ejected due f                   | o resource bo   | meneck:    | 0      |             |  |

| Name                           | Communication               |            |               |             |          |  |  |
|--------------------------------|-----------------------------|------------|---------------|-------------|----------|--|--|
| Log in                         |                             |            |               |             |          |  |  |
|                                | Parameter                   | Statistics | Resources     | Connections |          |  |  |
| <ul> <li>Start page</li> </ul> |                             |            |               |             |          |  |  |
| ► Diagnostics                  |                             | Number o   | fconnections  | 5:          |          |  |  |
|                                |                             | Maximur    | n connections | 256         |          |  |  |
| Diagnostic Buffer              | Connections not in use: 250 |            |               |             |          |  |  |
| ► Module information           |                             |            |               |             |          |  |  |
| ► Alarms                       |                             |            |               |             |          |  |  |
|                                |                             |            | Connections   | c reserve   | d in use |  |  |
| Communication                  |                             | ES o       | ommunicatio   | n 4         | 0        |  |  |
|                                |                             | HMI d      | ommunicatio   | n 4         | 0        |  |  |
| Topology                       |                             | S7 c       | ommunicatio   | n 0         | 0        |  |  |
|                                |                             | OpenUser o | ommunicatio   | n 0         | 0        |  |  |
| ▶ Tag status                   |                             | Webo       | ommunicatio   | n 2         | 6        |  |  |
|                                |                             | Other      | ommunicatio   | n           | 0        |  |  |

|                                |           |                           |         |                |                 |                     | 2:32:27 am 01/01/2012 | English             | •    |
|--------------------------------|-----------|---------------------------|---------|----------------|-----------------|---------------------|-----------------------|---------------------|------|
| Name<br>Log in                 | Commu     | nication                  |         |                |                 |                     |                       | <b>2</b> <u>off</u> |      |
|                                | Parameter | Statistics                | Resourc | es Connections |                 |                     |                       |                     |      |
| <ul> <li>Start page</li> </ul> | State     |                           |         | Local ID (Hex) | Slot of Gateway | Remote address type | Remote address        | Туре                | Туре |
|                                | Connecti  | on is establi             | ished   | 0              |                 | IPv4                | 192.168.0.108         | Adhoc               | WEB  |
| Diagnostics                    | Connecti  | on is establi             | ished   | 0              |                 | IPv4                | 192.168.0.108         | Adhoc               | WEB  |
|                                | Connecti  | Connection is established |         | 0              |                 | IPv4                | 192.168.0.108         | Adhoc               | WEB  |
| Diagnostic Buffer              | Connecti  | on is establi             | ished   | 0              |                 | IPv4                | 192.168.0.108         | Adhoc               | WEB  |
| -                              | Connecti  | on is establi             | ished   | 0              |                 | IPv4                | 192.168.0.108         | Adhoc               | WEB  |
| Module information             | Connecti  | on is establi             | ished   | 0              |                 | IPv4                | 192.168.0.108         | Adhoc               | WEB  |
| ► Alarms                       |           |                           |         |                |                 |                     |                       |                     |      |
| ► Communication                |           |                           |         |                |                 |                     |                       |                     |      |

 → 在"拓扑"(Topology) 中可显示与 CPU 1516F-3 PN/DP 各个端口相连的设备及其寻址的详 细信息。为此会显示出不同视图。网络结构较大时此处可在图中示出整个机组的完整网络 结构,并在状态中显示出错误的连接,前提是各个组件支持。
 (→ 拓扑)

| Name               | Тороlogy                                |
|--------------------|-----------------------------------------|
| Log in             |                                         |
|                    | Graphic view Table view Status overview |
| Start page         | cout516f                                |
| Diagnostics        | S71500/ET20                             |
| Diagnostic Buffer  | P1 P1                                   |
|                    | P2                                      |
| Module information |                                         |
| ▶ Alarms           |                                         |
| ▶ Communication    |                                         |
|                    |                                         |
| Topology           |                                         |

|                                |                |                    |                        | 12:3     | 4:58 am 01/01/2012 | English 💌      |
|--------------------------------|----------------|--------------------|------------------------|----------|--------------------|----------------|
| Name                           | Topology       |                    |                        |          |                    |                |
| Log in                         |                |                    |                        |          |                    | 😂 <u>Off</u> 📕 |
|                                | Graphic view T | able view Status o | verview                |          |                    |                |
| <ul> <li>Start page</li> </ul> | Port           |                    |                        |          | Partner port       |                |
|                                | State          | Name               | Module type            | Port     | Name               | Port           |
| Diagnostics                    | I 🖌 🛛 😦        | cpu1516f           | S71500/ET200MP station |          |                    |                |
|                                |                |                    |                        | port-001 | svensons           | port-001       |
| Diagnostic Buffer              |                |                    |                        | port-002 |                    |                |
|                                | 2              | svensons           |                        |          |                    |                |
| Module information             |                |                    |                        | port-001 | cpu1516f           | port-001       |
|                                |                |                    |                        |          |                    |                |
| ▶ ∆larms                       |                |                    |                        |          |                    |                |
| · Marino                       |                |                    |                        |          |                    |                |
| Communication                  |                |                    |                        |          |                    |                |
| Communication                  |                |                    |                        |          |                    |                |
| Topology                       |                |                    |                        |          |                    |                |
|                                |                |                    |                        |          |                    |                |

| Name                                  |               | Topology        | _          | _               |
|---------------------------------------|---------------|-----------------|------------|-----------------|
|                                       | <u>Log in</u> |                 |            |                 |
|                                       |               | Graphic view    | Table view | Status overview |
| <ul> <li>Start page</li> </ul>        |               |                 |            |                 |
| ▶ Diagnostics                         |               | <b>⊻</b> • S715 | 00/ET200   |                 |
| ▶ Diagnostic Buffer                   |               |                 |            |                 |
| <ul> <li>Module informatio</li> </ul> | n             |                 |            |                 |
| ▶ Alarms                              |               |                 |            |                 |
| Communication                         |               |                 |            |                 |
| Topology                              |               |                 |            |                 |

→ 各个变量的值可显示在"变量状态"(Tag status) 中。

(→变量状态)

| Name Log in        | Tag status                          |                        |       |
|--------------------|-------------------------------------|------------------------|-------|
|                    | Enter the address of a tag here whi | ch you want to monitor |       |
| Start page         | Address                             | Display format         | Value |
|                    | -КО                                 | Bin                    | 2#0   |
| ▶ Diagnostics      | -A1                                 | BOOL                   | FALSE |
| Diagnostic Buffer  | New variable                        | •                      |       |
| Module information | Apply                               |                        |       |
| ► Alarms           |                                     |                        |       |
| ▶ Communication    |                                     |                        |       |
| ► Topology         |                                     |                        |       |
| ▶ Tag status       |                                     |                        |       |

→ 还可用图示出与 Web 服务器关联的"变量表格"(Watch table)

(例如"Watch table\_Cylinder")。

(→ 变量表格 → Watch table\_Cylinder)

| Name                           | Watch table          | s       |        |       |
|--------------------------------|----------------------|---------|--------|-------|
| Log in                         | Watch table_Cylinder |         |        |       |
|                                | Watch table_C        | ylinder |        |       |
| <ul> <li>Start page</li> </ul> | Name                 | Address | Format | Value |
|                                | "-B1"                | %E0.5   | BOOL   | FALSE |
| Diagnostics                    | "-B2"                | %E0.6   | BOOL   | FALSE |
| ) Dissessio Duffes             | "-M2"                | %A0.3   | BOOL   | FALSE |
| Diagnosuc Burler               |                      |         |        |       |
| Module information             |                      |         |        |       |
| ▶ Alarms                       |                      |         |        |       |
| ▶ Communication                |                      |         |        |       |
| ► Topology                     |                      |         |        |       |
| ► Tag status                   |                      |         |        |       |
| Watch tables                   |                      |         |        |       |

→ 可在"用户页面"(Customer pages) 中查看针对可视化及过程操作而自定义创建的页面。

(→用户页面)

| Name                |        | Customer pages             |
|---------------------|--------|----------------------------|
|                     | Log in |                            |
| ▶ Start page        |        | The page is not available. |
| ▶ Diagnostics       |        |                            |
| ► Diagnostic Buffer |        |                            |
| Module information  | n      |                            |
| ▶ Alarms            |        |                            |
| ▶ Communication     |        |                            |
| ▶ Topology          |        |                            |
| ▶ Tag status        |        |                            |
| ▶ Watch tables      |        |                            |
| Customer pages      |        |                            |

→ 借助"文件浏览器"(Filebrowser),数据可以直接存储在 CPU 上的内存卡中,或从内存卡中 加载数据。

(→文件浏览器)

| Name                            | Filebrowser           |                |                        |        |        |
|---------------------------------|-----------------------|----------------|------------------------|--------|--------|
| Log in                          | 1                     |                |                        |        |        |
|                                 | 1                     |                |                        |        |        |
| Start page                      | Name                  | Size           | Changed                | Delete | Rename |
|                                 | LOG                   | 32768          | 12:25:42 pm 07/19/2015 |        |        |
| <ul> <li>Diagnostics</li> </ul> | crdinfo.bin           | 512            | 12:25:42 pm 07/19/2015 |        |        |
| Diagnostic Buffor               |                       |                |                        |        |        |
| Diagnostic Dunei                | Directory operations: |                |                        |        |        |
| Module information              | birottory operations. |                | Páž                    |        |        |
|                                 |                       |                |                        |        |        |
| ▶ Alarms                        | Search No             | File selected. | Upload file            |        |        |
|                                 |                       |                |                        |        |        |
| Communication                   |                       |                |                        |        |        |
|                                 |                       |                |                        |        |        |
| Topology                        |                       |                |                        |        |        |
| T                               |                       |                |                        |        |        |
| lag status                      |                       |                |                        |        |        |
| Watch tables                    |                       |                |                        |        |        |
| Waten tables                    |                       |                |                        |        |        |
| Customer pages                  |                       |                |                        |        |        |
|                                 |                       |                |                        |        |        |
| Filebrowser                     |                       |                |                        |        |        |

→ 在"数据日志"(DataLogs) 中,无需使用博途 (TIA Portal) 即可读取或编辑由 CPU 写入的日 志文件。(→数据日志)

|                                       |                                |      | 12:4    | 40:57 am 01/01/2012 | English                                 | • |
|---------------------------------------|--------------------------------|------|---------|---------------------|-----------------------------------------|---|
| Name                                  | DataLogs                       |      |         |                     | ~ ~ ~ ~ ~ ~ ~ ~ ~ ~ ~ ~ ~ ~ ~ ~ ~ ~ ~ ~ | _ |
| Log in                                |                                |      |         |                     | <u>υπ</u>                               | - |
|                                       | Name                           | Size | Changed | Retrieve and clear  |                                         |   |
| <ul> <li>Start page</li> </ul>        | No entries currently available |      |         |                     |                                         |   |
| ▶ Diagnostics                         |                                |      |         |                     |                                         |   |
|                                       |                                |      |         |                     |                                         |   |
| <ul> <li>Diagnostic Buffer</li> </ul> |                                |      |         |                     |                                         |   |
| Module information                    |                                |      |         |                     |                                         |   |
|                                       |                                |      |         |                     |                                         |   |
| ▶ Alarms                              |                                |      |         |                     |                                         |   |
| ▸ Communication                       |                                |      |         |                     |                                         |   |
| A Topology                            |                                |      |         |                     |                                         |   |
| , topology                            |                                |      |         |                     |                                         |   |
| ▶ Tag status                          |                                |      |         |                     |                                         |   |
| Watch tables                          |                                |      |         |                     |                                         |   |
|                                       |                                |      |         |                     |                                         |   |
| Customer pages                        |                                |      |         |                     |                                         |   |
| ▶ Filebrowser                         |                                |      |         |                     |                                         |   |
|                                       |                                |      |         |                     |                                         |   |
| ► DataLogs                            |                                |      |         |                     |                                         |   |

# 7.9 通过内置显示屏进行针对 S7-1500 的诊断

→ 通过显示屏,用户可以调用大量诊断信息。例如可在"诊断"(Diagnostics) 菜单中"报警"(Alarms)项下显示通过系统诊断生成的报警文本。

(→诊断→报警)

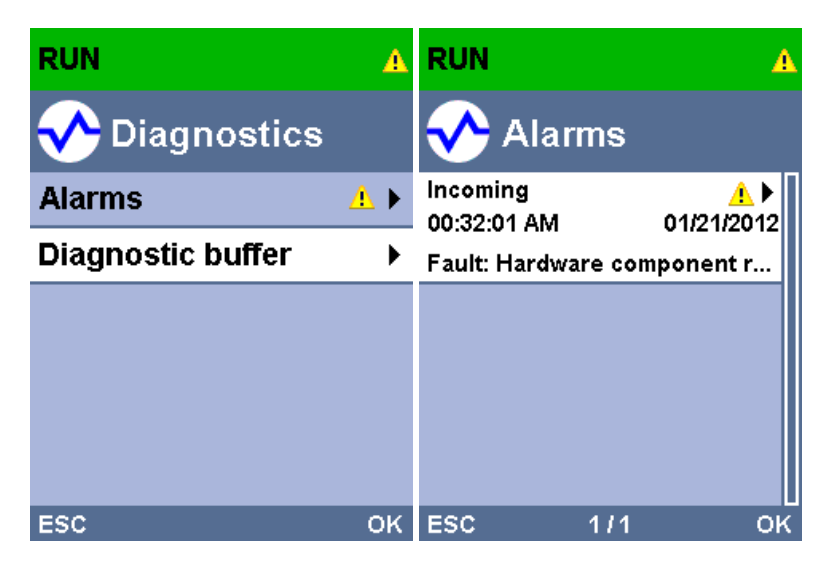

# 7.10检查清单

| 编号 | 说明                                                             | 已检查 |
|----|----------------------------------------------------------------|-----|
| 1  | 项目 032-410_Basics_Diagnostics_2 已成功取回。                         |     |
| 2  | 已经为项目 032-410_Basics_Diagnostics_2 中的 CPU 1516F 成功组态了 Web 服务器。 |     |
| 3  | 已经为项目 032-410_Basics_Diagnostics_2 中的 CPU 1516F 成功组态了显示屏。      |     |
| 4  | 已经为项目 032-410_Basics_Diagnostics_2 成功组态了针 对 CPU 1516F 的系统诊断。   |     |
| 5  | 针对模拟输出模块的电压诊断已激活。                                              |     |
| 6  | 出自项目 032-410_Basics_Diagnostics_2 的 CPU 1516F 已<br>成功加载。       |     |
| 7  | 己断开模拟输出模块的电源。                                                  |     |
| 8  | 在博途 (TIA Portal) 的报警显示中显示系统诊断的报警文本。                            |     |
| 9  | 通过 CPU 1516F 的 Web 服务器显示系统诊断的报警文本。                             |     |
| 10 | 通过 CPU 1516F 的显示屏显示系统诊断的报警文本。                                  |     |

# 8 更多相关信息

为帮助您进行入门学习或深化学习,您可以找到更多指导信息作为辅助学习手段,例如:入门指南、视频、辅导材料、APP、手册、编程指南及试用版软件/固件,请单击链接获取相关资料:

www.siemens.com/sce/s7-1500